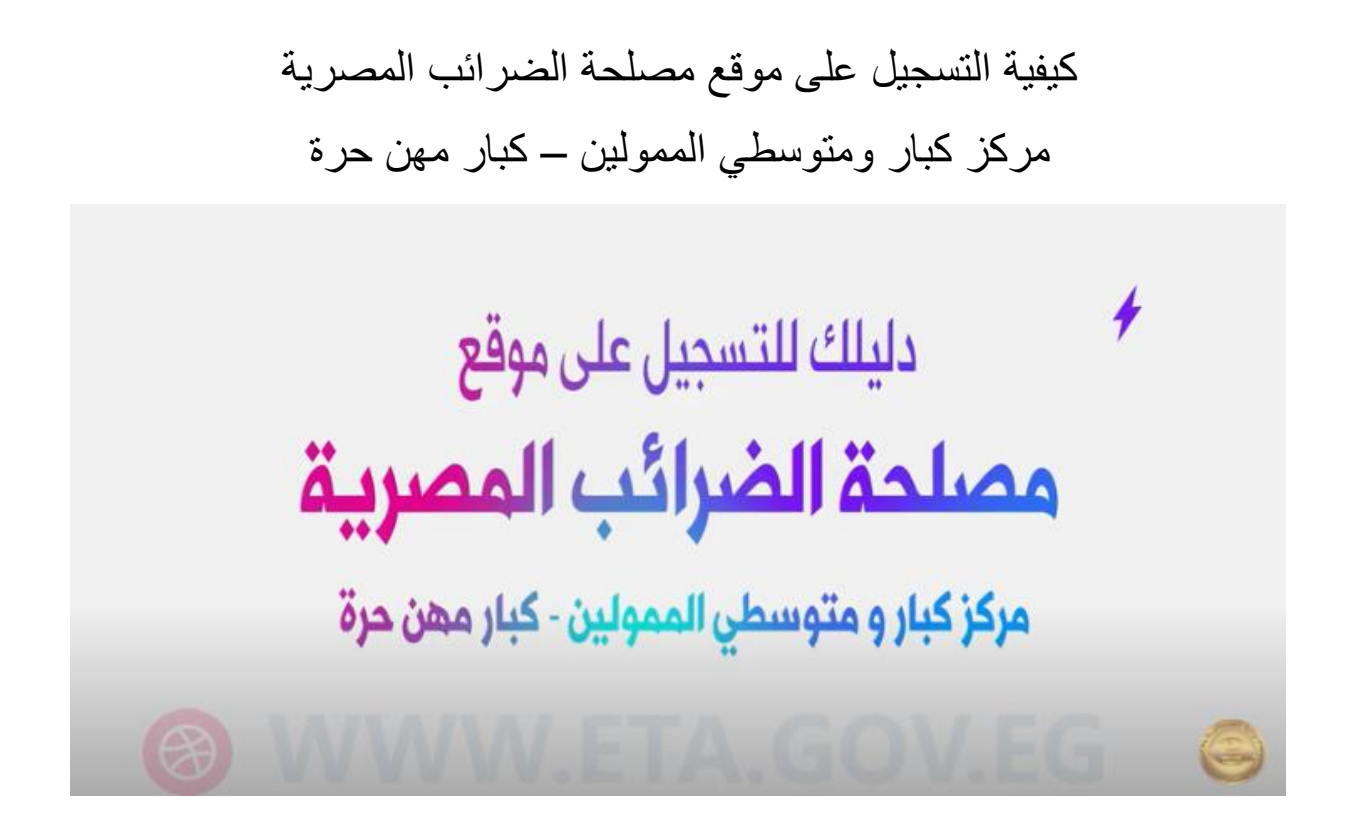

يتم الدخول على الموقع التالي

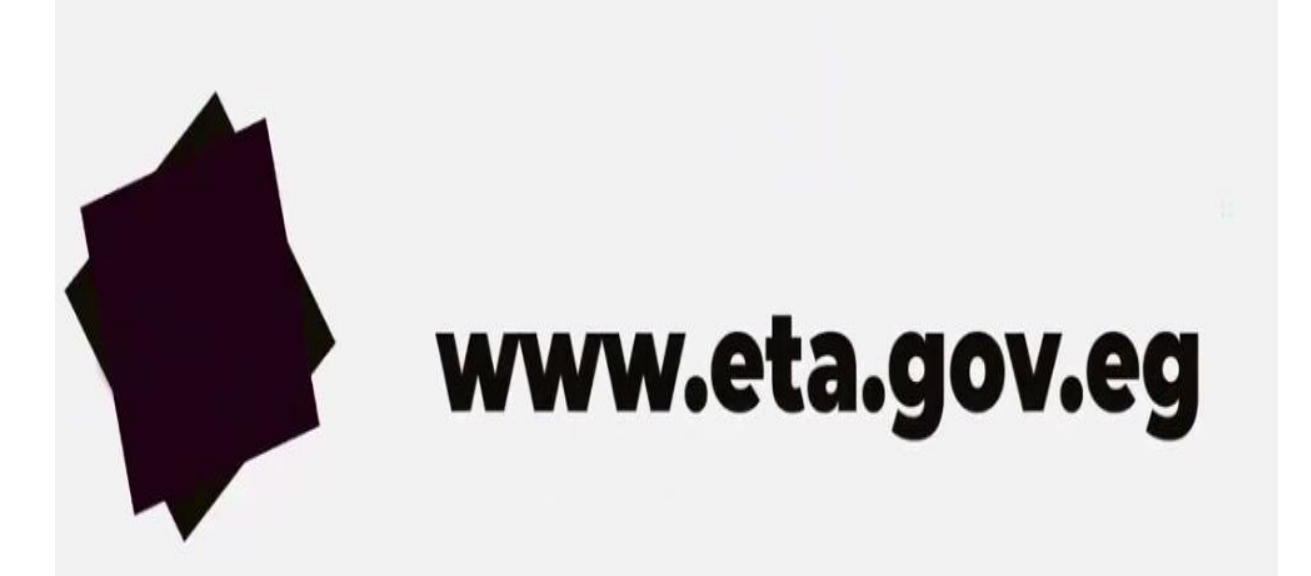

#### تظهر الشاشة التالية فيتم الضبغط على انشاء حساب جديد

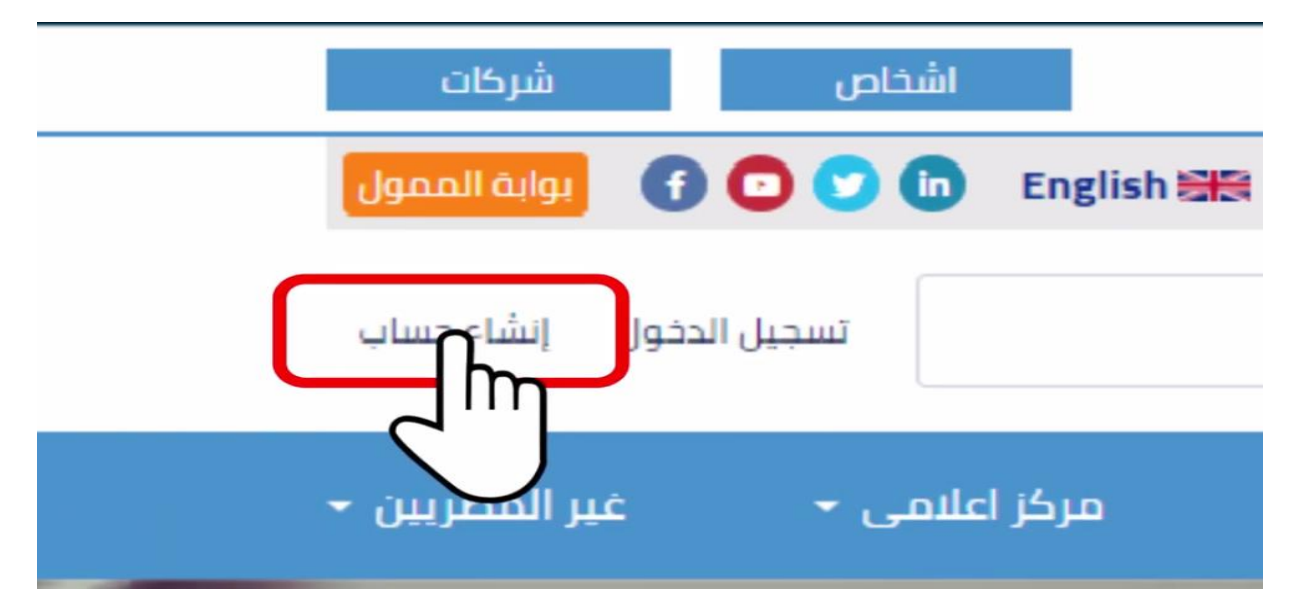

تظهر الشاشة الأتية ويتم ملئ بياناتها ثم الضغط على تسجيل المستخدم

| And a set of the st                    |  |
|----------------------------------------|--|
| تسجيل مستحدم جديد                      |  |
| السم الأول                             |  |
| *****                                  |  |
| سم العائلة                             |  |
| *****                                  |  |
| بريد الالكتروني*                       |  |
| *****                                  |  |
| ىيە (ئەبىتىغەم*                        |  |
| *****                                  |  |
| ئمة المرور*                            |  |
| *****                                  |  |
|                                        |  |
| لمة المرور*<br>جانية جانية جانية جانية |  |
| *****                                  |  |

تظهر الشاشة التالية للتحقق من البريد الإلكتروني

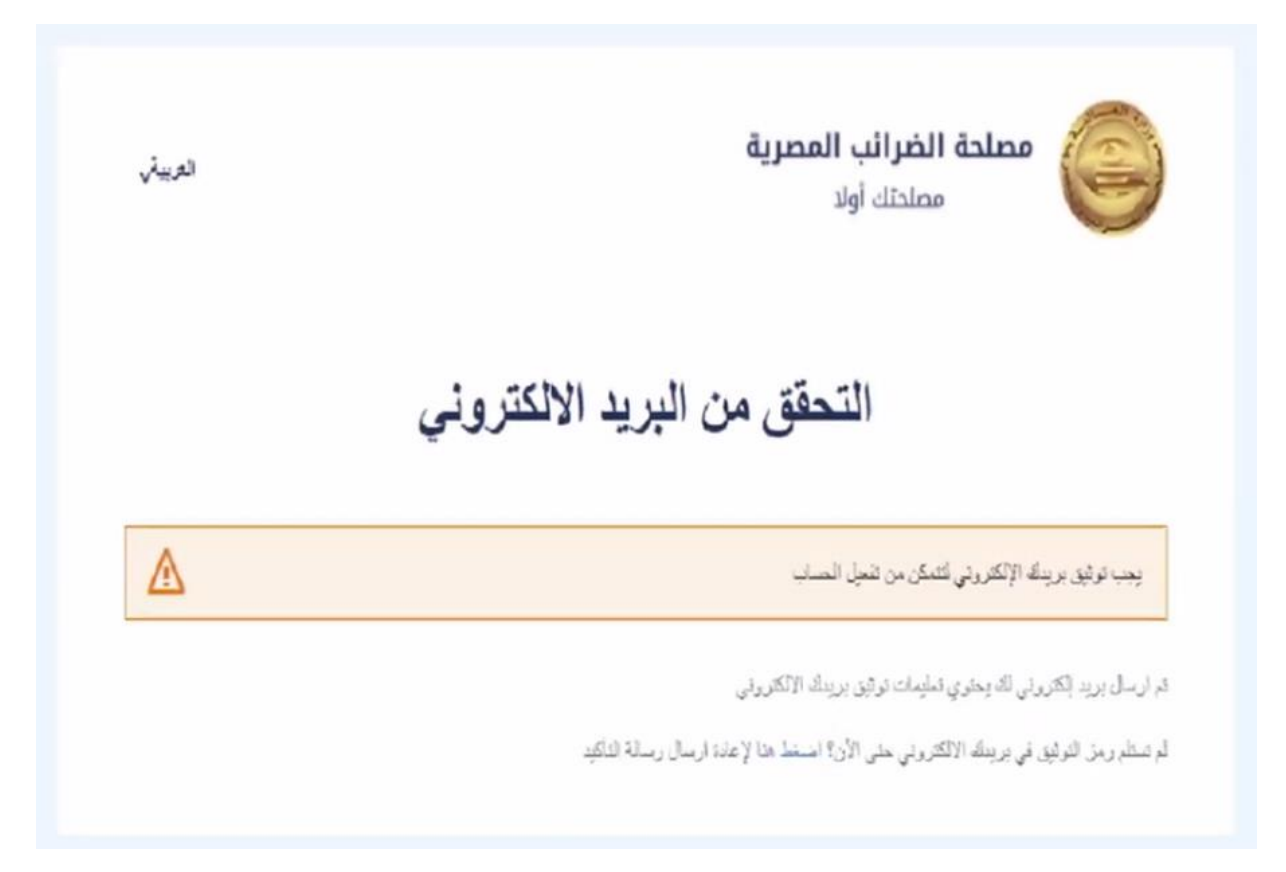

## تذهب للبريد الإلكتروني السابق إدخاله فتجد رسالة من المصلحة يتم الضغط عليها لتفعيل الحساب بموقع المصلحة

|               | P Search                                                     | D | Meet now | 8 | Ø | D (      |
|---------------|--------------------------------------------------------------|---|----------|---|---|----------|
| New message   | 🗊 Delete Not junk 🗸 🗈 Move to 🗸 🖉 Categorise 🗸 🦻 Undo \cdots |   |          |   |   |          |
| Favourites    | 🕑 Email 対                                                    |   |          |   |   | Filter v |
| Archive       | △ Items in Junk Email will be deleted after 10 days          |   |          |   |   |          |
| Add favorite  | Today                                                        |   |          |   |   |          |
| Folders       | WWW.******************************.com                       |   |          |   |   |          |
| Inbox '       |                                                              |   |          |   |   |          |
| Junk Email    |                                                              |   |          |   |   |          |
| Drafts        |                                                              |   |          |   |   |          |
| Sent Items    |                                                              |   |          |   |   |          |
| Deleted Items |                                                              |   |          |   |   |          |
| Archive       |                                                              |   |          |   |   |          |

تذهب للشاشة الأتية ويتم الضبغط على تعديل اعدادات الحساب

|   | عصلحة الضرائب        | تصل بنا البوابة | English شکاوي ا                               |
|---|----------------------|-----------------|-----------------------------------------------|
| ſ | *****                | t               |                                               |
|   | قائمة الممولين       |                 |                                               |
|   | تعديل اعدادات الحساب | ].              |                                               |
|   | تسجيل خروج           | -Jm             | هل ترید تسجیل ضریبی جدید؟<br>تسجیل ضریبی جدید |

تظهر لك الشاشة الأتية مدون بها كافة بياناتك ويتم اختيار طريقة التواصل مع موقع المصلحة اما عن طريق البريد الإلكتروني أو الرسائل القصيرة على رقم الموبيل المسجل للممول

| بوابة الممول                                            | مصلحة الضرائب المصرية<br>مصلحتك أولا                                                           |
|---------------------------------------------------------|------------------------------------------------------------------------------------------------|
| الممولون                                                |                                                                                                |
| ******<br>******<br>******<br>******<br>******<br>***** | الإسم الأول<br>الإسم الأخير<br>إسم المستخدم<br>البريد الإلكتروني<br>رقم الهاتف<br>الرقم القومي |
| *****                                                   | البلد                                                                                          |
| ******<br>******                                        | المحافظة<br>المدينة                                                                            |
| *****                                                   | العنوان ر                                                                                      |
| ******                                                  | العنوان<br>طريقة التواصل                                                                       |

### نذهب الى الشاشة الرئيسية التالية ويتم الضغط على بوابة الممول

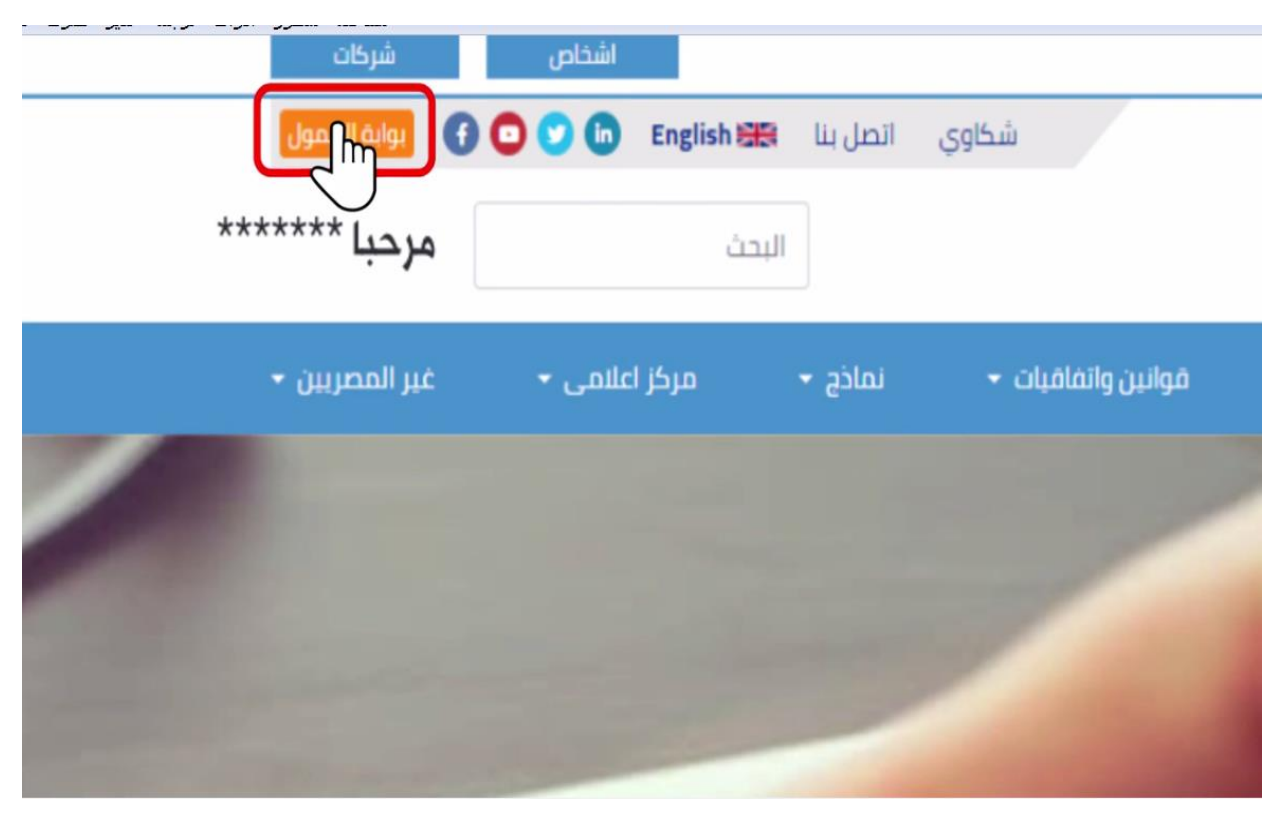

## ستظهر الشاشة التالية ويتم اختيار أربط حسابي على رقم تسجيل ضريبي

| دلاعلی الاعلی الاعلی الاعلی الاعلی الاعلی الاعلی English.<br>• tarek fathy | بوابة الممول              | مصلحة الضرائب المصرية<br>مصلحتك أولا                 |
|----------------------------------------------------------------------------|---------------------------|------------------------------------------------------|
|                                                                            | الممولون                  |                                                      |
| هل ترید تسجیل فریبی جدید؟<br>تسحیل ضریبی جدید                              | مجیل ضربیی؟<br>ریبی موجود | هل تريد التعامل على رقم ته<br>أربط حسابي على تسجيل ض |
| • حالة المستخدم • تصفية                                                    | قم النسحيل الغريبي        | تصمية التتائج اسم الشركة                             |
|                                                                            | لم يتم العثور على نتائج   |                                                      |
|                                                                            |                           |                                                      |

فتظهر الشاشة التالية وتضغط على اربط حسابي على رقم تسجيل ضريبي موجود

|   | المعولون           |                                                             |                          |               |
|---|--------------------|-------------------------------------------------------------|--------------------------|---------------|
|   |                    | نعامل علی رقم تسجیل ضریبی؟<br>بی علی تسجیل ضریبی موجود<br>ک | هل ترید الآ<br>أربط حسار |               |
| • | نوع المستخدم       | رقم التسجيل الضريبي                                         | اسم الشركة               | تصفية النتائج |
|   | م العثور على نتائج | لم يت                                                       |                          |               |

فتظهر الشاشة التالية مدون بها بياناتك كممول ويتم ارسال الكود التعريفي ١، ٢ بالبريد بعلم وصول على عنوان الممول او يمكن الحصول عليه من المأمورية المختصة بالممول

| ×         | أربط حسابى على تسجيل ضريبى موجود |
|-----------|----------------------------------|
| $\square$ | رقم التسجيل الضريبي              |
| $\square$ | البريد الالكتروني                |
|           | رقم الهاتف المحمول               |
| $\square$ | إسم الشريك الرئيسي               |
| $\square$ | الكود التعريفي (1)               |
| $\square$ | الكود التعريفي (*)               |
|           | هل انت محاسب قانوني 💷 💷          |
| الغاء     | بحث                              |
|           |                                  |

فتظهر الشاشة التالية وتدرج الكود التعريفي ١، ٢ الذي تم استلامه ونضغط على بحث

| $\subset$ | *****     | رقم التسجيل الضريبي |
|-----------|-----------|---------------------|
| $\subset$ | *****     | البريد الالكتروني   |
| $\square$ | *****     | رقم الهاتف المحمول  |
| $\square$ | ********* | إسم الشريك الرئيسي  |
| $\square$ | ********* | الكود التعريفي (`)  |
| $\square$ | ********* | الكود التعريفي (٢)  |
|           |           | هل انت محاسب قانوني |
|           | رچث ا     |                     |
| c         |           |                     |

ثم تظهر الشاشة التالية وتضغط تأكيد

| أربط حسابى على تسجيل ضريبى موجود |                                                      |  |  |
|----------------------------------|------------------------------------------------------|--|--|
|                                  |                                                      |  |  |
| *****                            | اسم الممول                                           |  |  |
| *****                            | اسم الشركة                                           |  |  |
| ******                           | رقم التسجيل الضريبي                                  |  |  |
| صاحب الشركة                      | نوع المستخدم                                         |  |  |
| ******                           | حالة المستخدم                                        |  |  |
| ناكيد                            |                                                      |  |  |
|                                  |                                                      |  |  |
|                                  | ییل فریبی موجود<br>*******<br>*******<br>مادن الفرکه |  |  |

# تظهر الشاشة الأتية موضح بها "لقد تم إضافة الممول الى قائمة الممولين بنجاح"

| ط حسابی علی تسجیل ضریبی موجود × |                    |                              |  |  |  |
|---------------------------------|--------------------|------------------------------|--|--|--|
|                                 | ثمة المعولين بنجاح | 🖉 لقد تم إضافة الممول إلى قا |  |  |  |
|                                 | ******             | اسم الممول                   |  |  |  |
|                                 | ******             | اسم الشركة                   |  |  |  |
|                                 | ******             | رقم التسجيل الضريبي          |  |  |  |
|                                 | صاحب الشركة        | نوع المستخدم                 |  |  |  |
|                                 | ******             | حالة المستخدم                |  |  |  |
|                                 |                    |                              |  |  |  |

ثم تظهر الشاشة التالية ويتم الضغط على اسم الممول لبدء التعامل عليه

| ****        | *****               | ****                      |
|-------------|---------------------|---------------------------|
| رقم التسجيل | اسم الشركة          | اسم الممول                |
| نوع         | رقم التسجيل الضريبي | تصفية النتائج السم الشركة |
|             |                     |                           |

تظهر الشاشة التالية موضح بها بيانات الممول مع مراعاة سداد الاشتراك على الموقع

| على بلا معادة العراب.<br>• UAT test2 | Enj شكاوي ال | gish             |                | ممول      | بوابة ال    |                  | <b>ب المصرية</b><br>أولا | مصلحة الضراة<br>مصلحتك         |                    |
|--------------------------------------|--------------|------------------|----------------|-----------|-------------|------------------|--------------------------|--------------------------------|--------------------|
| المواني إلاا طرونية                  | الخدمات      | الطلبات المقتوحة | تحديد المواعيد | الإشعارات | الإقرارات 🔻 | إدارة المستخدمين | بيانات الممول            | مولون الإشتراكات               | الم                |
|                                      |              |                  |                |           |             |                  | ä                        | ولون > شرکن<br>بر الممول       | المم<br>نغي 🖊      |
|                                      |              |                  |                |           |             |                  | شركة                     | عمول                           | اسم الد            |
|                                      |              |                  |                |           |             |                  | شرکة<br>***/***          | شركة<br>لمريبي<br>سجيل الضريبي | اسم الن<br>رقم الت |
|                                      |              |                  |                |           |             | ä                | صاحب الشرك               | ستخدم                          | نوع الم            |
|                                      |              |                  |                |           |             |                  | فعال                     | مستخدم                         | حالة الد           |
|                                      |              |                  |                |           |             | ۲۰۱              | ۳۱ دیسمبر ۲۰             | تهاء الإشتراك                  | تاريخ إن           |

تظهر الشاشة التالية ببيانات الممول وأن حالة الحساب فعال بعد سداد الرسوم المقررة

| شركة           | اسم الممول                                 |
|----------------|--------------------------------------------|
| شرکة           | اسم الشركة                                 |
| ***/***/***    | لقم التسجيل الضريبي<br>رقم التسجيل الضريبي |
| صاحب الشركة    | نوع المستخدم                               |
| فعال           | حالة المستخدم                              |
| ۳۱ دیسمبر ۲۰۲۰ | تاريخ إنتهاء الإشتراك                      |

|     | خدمين                                                                            | إدارة المسة                                               | نىغط على                             | التالية والم                | ، للشاشة                             | ثم نذهب                                  |                       |                       |
|-----|----------------------------------------------------------------------------------|-----------------------------------------------------------|--------------------------------------|-----------------------------|--------------------------------------|------------------------------------------|-----------------------|-----------------------|
|     | لممول                                                                            | وابة اا                                                   | i                                    |                             |                                      |                                          | أولا                  | مصلحتك                |
|     |                                                                                  |                                                           |                                      | _                           |                                      |                                          |                       |                       |
| نحد | الإشعارات                                                                        | ېقرارات 🔻                                                 | نمین از                              | إدارة المسائد               | بول                                  | بيانات المد                              |                       | شتراكات               |
|     |                                                                                  |                                                           |                                      |                             |                                      | •••••                                    | ż                     | شركة                  |
|     |                                                                                  |                                                           |                                      |                             |                                      |                                          |                       |                       |
|     |                                                                                  |                                                           |                                      | ••                          | ••••                                 | كة                                       | شر                    |                       |
| على | القيام بالتعامل<br>حديد                                                          | ىب قانوني<br>ىف وكيل .                                    | ئىأة او محاس<br>فط على اض            | يظف بالمنش<br>م فدتم الضد   | ادخال مو<br>ک بالمو ق                | غبة في ا<br>حسابا                        | الة الر               | في حا                 |
|     |                                                                                  |                                                           | U                                    |                             | - <i>-</i>                           | •                                        |                       |                       |
|     | بونه معندة المراثب                                                               | تا شکاوی انصل بنا                                         | rglish                               |                             | - <del>-</del>                       | •                                        |                       |                       |
|     | روانه معنده العرائي<br>Mohamed Mahr                                              | Er شکاوی انصل بنا<br>moud Hussein M                       | iglish                               |                             | ممول                                 | بوابة ال                                 |                       |                       |
|     | يويد معتدة المرالي<br>Mohamed Mahr 🗢 الإنكارونية                                 | Er شكلوى الحل بنا<br>moud Hussen M<br>gail الذيمان        | iglish<br>فعول مراجع                 | نديد الدوغير                | <b>ممول</b><br>بفعراد                | بوابة ال<br>برمريي -                     | ستخدمين               | إدارة الم             |
|     | يوند محتدة المرائي<br>Mohamed Mahr<br>البر الإنجلرونية<br>أصبح بخيل حديد         | Er شکلوی انجل بنا<br>moud Hussen M<br>الادمات الم         | rglish<br>فعولامه المقاودة           | ر تر بر اور با              | ممول<br>بندرات                       | <b>بوابت ال</b><br>ارفررات •<br>ستخدمین  | سنخدمیں<br>إدارة الم  | إدارة الم<br>كرمصر >  |
|     | يويد معتدة المرالي<br>Mohamed Mahr<br>ولير الإنكارونية<br>أصبر إكار جديد         | Er شكلوى الحل بنا<br>moud Hussen M<br>gall الذرعات        | rglish<br>فعول في الطري              | نىدىد ئىمۇغىد               | <b>ممول</b><br>پشتران                | <b>بوابة ال</b><br>الفرارات •<br>ستخدمين | سنخدمیں<br>إدارة الم  | إدارة الم<br>يكر مصر  |
|     | يويد معتدة المرالي<br>Mohamed Mahr<br>بالبر الإنجاز وينة<br>أمير وخل جديد        | au diasen (M)<br>moud Hussen (M)<br>gall altacab          | nglish<br>dag£åsall äquæll           | ر تدرید اردافهاد            | <b>ممول</b><br>پشدران                | <b>بوابة ال</b><br>الفرارات •<br>ستخدمين | مىنخدمىن<br>إدارة الم | إدارة الم<br>كرمصر >  |
|     | يويد معندة المرالي<br>Mohamed Main<br>بالبر الإنطاريية<br>أمير إيضل حديد<br>أمير | au ditussein العلى بنا<br>moud Hussein M<br>pall attacabl | nglish<br>dag <i>latali ciqua</i> il | ורני גיניאר<br>דייין איייין | <b>ممول</b><br>پشدراند<br>نوع الوکیل | بوابة ال<br>ارفرارات •<br>ستخدمین        | سنخدمیں<br>إدارة الم  | رداره اله<br>لكرمصر > |

تظهر الشاشة التالية ويتم ملآ بياناتها واختيار اما موظف بالشركة او محاسب قانوني ويتم ادخال رقمه القومي ورقم تسجيله بالموقع كمحاسب قانوني

| ×           | إضافة وكيل جديد                       |
|-------------|---------------------------------------|
|             | البريد الالكتروني                     |
|             | رقم الهادف المحمول<br>صلاحيات الوكيل  |
| jegi        | هل انت محاسب فانوني 🛑<br>الرقم القومي |
| إصافت العنه | رقم التسجيل                           |

وبكده يكون انتهينا من شرح التسجيل على بوابة مصلحة الضرائب

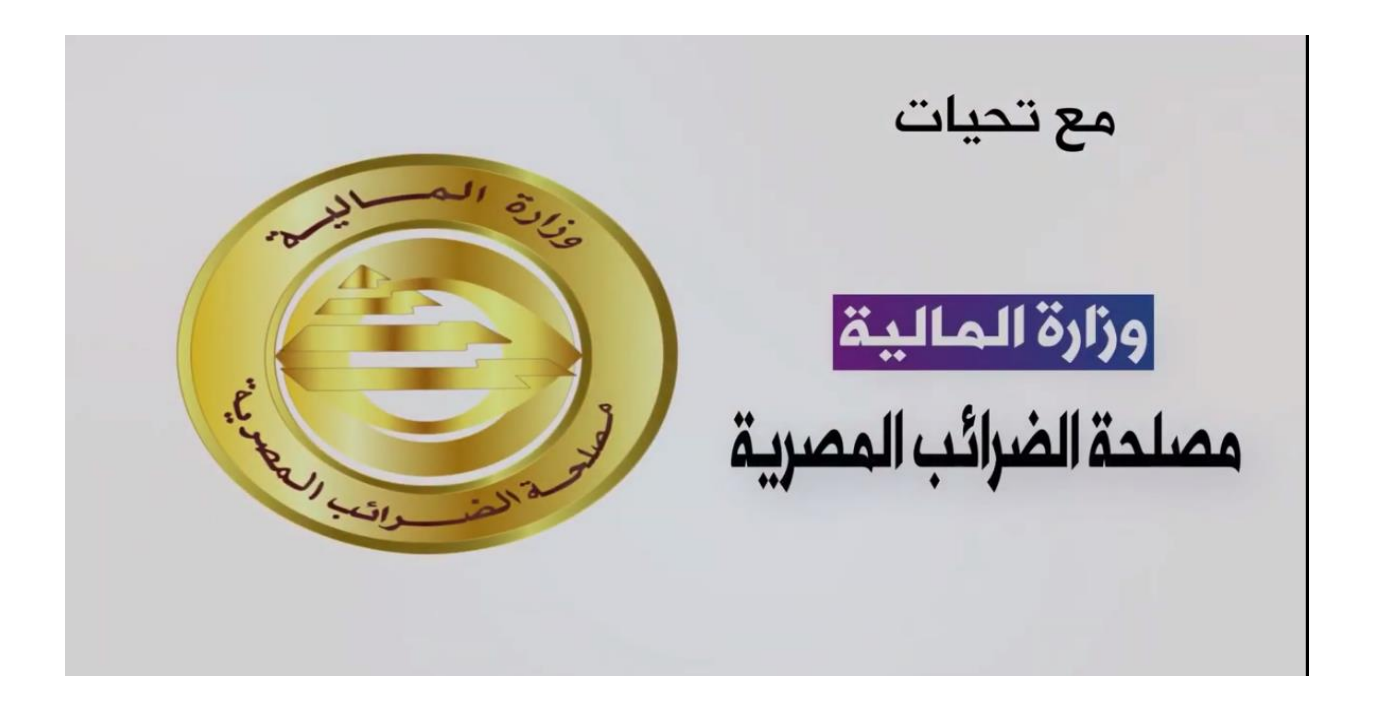

مع تحياتي